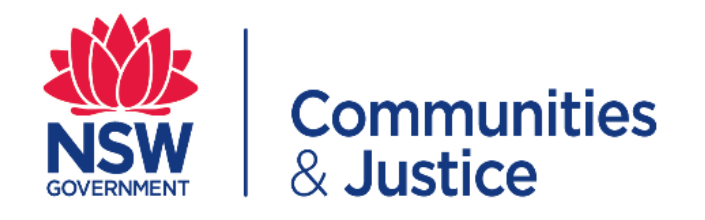

| How to complete a SEUW application/registration |
|-------------------------------------------------|
| PART 1 for Declarant:                           |
| Completing and submitting a SEUW                |
| PART 2 for Supervisors:                         |
| How to approve a SEUW application               |
|                                                 |
| PARI 3 for Delegated Officers:                  |
| How to approve a SEUW – Review and Approval     |
|                                                 |
|                                                 |
|                                                 |

## PART 1 for Declarant: Completing and submitting a SEUW

| Step | Action                                                                                                    |
|------|----------------------------------------------------------------------------------------------------|
| NOTE | Declarants <u>MUST</u> discuss their SEUW with their supervisor before making application/registration                                                                                                    |
| A1   | Click on the link to open the <u>DCJ intranet page for the Secondary Employment and Unpaid Work</u><br>(SEUW) where you will find the application form.<br>If you are also required to make a Senior Executive Private Interest Declaration<br>(SEPID) declaration with this SEUW, please nominate a person who is a director level<br>or above as your supervisor                                                                                                    |
| A2   | Please read the guidelines and 'tick' the box to commence the SEUW application.                                                                                                    |
| A3   | CUIDELINES         DC) recognises that secondary employment can contribute to an employee acquiring additional skills and knowledge. Further, DC) applauds the generosity of spirit and the willing sacrifice DC) employees make to volunteer for, and enrich our, communities outside their official duties as public servants.         Employees may engage in SEUW if they meet the relevant requirements under the Government Sector Employment Regulation 2014 and the relevant requirements under the Secondary Employment & Unpaid Work Policy and Procedure.         The policy and procedure is designed to continue the generosity and commitment DC) employees have to the community in a manner that allows DC) to ensure that the performance of employee's primary public duties is not adversely affected and to manage any COI that may arise. It is essential that an employee's SEUW does not interfere with or impede the functions and responsibilities of DCI.         Image: Image: |
|      | Total will be required to enter your details. Full Name, Email Address and Substantive Role         Title etc.         SECONDARY EMPLOYMENT AND UNPAID WORK (SEUW) FORM         Declarant's Details         Full Name: John Smith         Substantive Role Title: Project Officer         Are you a Senior Executive (including TAA)?         Ocitate Number:         District/Division: Select anel         District/Division: Select anel         Employment Status:         (Select one)         Employment Category: [Select one]                                                                                                    |

|      | from the radio button.                                                                                                    | nior Executive (including TAA) please choose - (Yes or No)                                                                                                    |
|------|----------------------------------------------------------------------------------------------------|----------------------------------------------------------------------------------------------------|
|      | *If you are sitting in a senior exe                                                                                                    | ecutive position. – "YES" (Director level and above)                                                                                                    |
|      | *If you are <u>NOT</u> sitting in a seni                                                                                                    | or executive position – You Must Select " <u>NO</u> "                                                                                                    |
|      | SECONDARY EMP                                                                                                    | PLOYMENT AND UNPAID WORK (SEUW) FORM                                                                                                    |
|      | Declarant's Details                                                                                                    |                                                                                                    |
|      | Full Name:                                                                                                    | John Smith                                                                                                    |
|      | Substantive Role Title                                                                                                    | Project Officer                                                                                                    |
|      | Are you a Senior Executive (including TAA)?:<br>Contact Number:                                                                                                    | ○ Yes ● No                                                                                                    |
|      | Entity:<br>District/Division:                                                                                                    | Select entity above V                                                                                                    |
|      | Directorate (optional):                                                                                                    | e.g. Finance                                                                                                    |
|      | Employment Status:                                                                                                    | e.g. Palyioni<br>[Select one]                                                                                                    |
|      | Employment Category:                                                                                                    | [Select one]                                                                                                    |
|      |                                                                                                    |                                                                                                    |
|      | *If you answer "YES" you will ne<br>supervisor who will be the final<br>*If answer " <u>NO"</u> please nominat<br>nominate a delegated officer (d                                                                                                    | eed to nominate a person who is a director level or above as yo<br>approver.<br>te your line manager as your supervisor. The supervisor will the<br>irector level or above) who will be the final approver.                                                                                                    |
|      | SECONDARY EI                                                                                                    | MPLOYMENT AND UNPAID WORK (SEUW) FORM                                                                                                    |
|      | SECONDARY EI                                                                                                    | MPLOYMENT AND UNPAID WORK (SEUW) FORM                                                                                                    |
|      | SECONDARY EI<br>Declarant's Details<br>Full Name<br>Email Address                                                                                                    | UPLOYMENT AND UNPAID WORK (SEUW) FORM  John Smith John smith@dcl nsw gov au                                                                                                    |
|      | SECONDARY EI<br>Declarant's Details<br>Full Name<br>Email Address<br>Substantive Role Title                                                                                                    | MPLOYMENT AND UNPAID WORK (SEUW) FORM                                                                                                    |
|      | SECONDARY EI<br>Declarant's Details<br>Full Name<br>Email Address<br>Substantive Role Title<br>Are you a Senior Executive (including TAA)?<br>Are you required to make a SEPID declaration?                                                                                                    | MPLOYMENT AND UNPAID WORK (SEUW) FORM                                                                                                    |
|      | Declarant's Details<br>Full Name<br>Email Address<br>Substantive Role Title<br>Are you a Senior Executive (including TAA)?<br>Are you a Senior Executive (including TAA)?<br>Are you required to make a SEPIO declaration?<br>Contact Number<br>Entity                                                                                                    | MPLOYMENT AND UNPAID WORK (SEUW) FORM                                                                                                    |
|      | Declarant's Details<br>Full Name<br>Email Address<br>Substantive Role Title<br>Are you a Senior Executive (including TAA/)<br>Are you required to make a SEPID declaration?<br>Contact Number<br>Entity<br>Division<br>Divisit The second                                                                                                    | MPLOYMENT AND UNPAID WORK (SEUW) FORM                                                                                                    |
|      | Declarant's Details  Pull Name Email Address Substantive Role Title Are you a Senior Executive (including TAA)? Are you a Senior Executive (including TAA)? Are you required to make a SEPID declaration? Contact Number Entity Division District/Directorate Branch (optional)                                                                                                    | MPLOYMENT AND UNPAID WORK (SEUW) FORM                                                                                                    |
|      | Declarant's Details  Pull Name Email Address Substantive Role Title Are you a Senior Executive (including TAA)? Are you required to make a SEPIO declaration? Contact Number Entity Division District/Directorate Branch (optiona) Employment Status Employment Status                                                                                                    | MPLOYMENT AND UNPAID WORK (SEUW) FORM                                                                                                    |
|      | Declarant's Details<br>Full Name<br>Email Address<br>Substantive Role Title<br>Are you a Senior Executive (including TAA)?<br>Are you required to make a SEPID declaration?<br>Contact Number<br>Entity<br>Division<br>District/Directorate<br>Branch (optional)<br>Employment Status<br>Employment Category                                                                                                    | MPLOYMENT AND UNPAID WORK (SEUW) FORM         Idnn smith         Idnn smith@dd,nsw.gov.au         Project Officer         Yes @ No         Yes @ No         Select entity above ▼         e.g. Murrumbidgee, Far West and Western NSW         e.g. Payroll         [Select one]         Iselect one]         Iselect one]                                                                                                    |
|      | Declarant's Details<br>Full Name<br>Email Address<br>Substantive Role Title<br>Are you a Senior Executive (including TAA)?<br>Are you required to make a SEPISA<br>Contact Number<br>Entity<br>Division<br>District/Directorate<br>Branch (optional)<br>Employment Status<br>Employment Category                                                                                                    | MPLOYMENT AND UNPAID WORK (SEUW) FORM                                                                                                    |
|      | Declarant's Details<br>Full Name<br>Email Address<br>Substantive Role Title<br>Are you a Senior Executive (including TAA)?<br>Are you required to make a SEPIO declaration?<br>Contact Number<br>Entity<br>Division<br>District/Directorate<br>Branch (optional)<br>Employment Category                                                                                                    | MPLOYMENT AND UNPAID WORK (SEUW) FORM         Iphn smith         Iphn smith@dd, nsw gov.au         Project Officer         Yes No         Iselect one]         Select entity above         Iselect one]         Iselect one]         Iselect one]         Iselect one]                                                                                                    |
|      | Declarant's Details<br>Full Name<br>Email Address<br>Substantive Role Title<br>Are you a Senior Executive (inclusing TAA?)<br>Are you required to make a SEPID declaration?<br>Contact Number<br>Entity<br>Division<br>District/Directorate<br>Branch (optional)<br>Employment Status<br>Employment Category                                                                                                    | MPLOYMENT AND UNPAID WORK (SEUW) FORM                                                                                                    |
| NOTE | In the second second se | WPLOYMENT AND UNPAID WORK (SEUW) FORM         : john smith         : john smith@dd,nsw.gov.au         Project Officer         : Yes No         : [Select one]         : Select entity abovev         : e.g. Murumbidgee, Far West and Western NSW         : [Select one]         : [Select one]         : [Select one]         : [Select one]         : [Select one]         : [Select one]         : [Select one]         : [Select one]         : [Select one]         : [Select one]         : [Select one]                                                                                                    |
| NOTE | If you answer "YES" to the above the have completed a SEUW.                                                                                                    | MPLOYMENT AND UNPAID WORK (SEUW) FORM         i John Smith         i John Smith         i Select anel         i Select anel |

| A6   | From the drop-down box please specify your <i>Entity</i> and <i>District/Division</i> , as well as typing in your <i>Directorate</i> and <i>Branch</i> (where Applicable)                                                                                                    |
|------|----------------------------------------------------------------------------------------------------|
|      | SECONDARY EMPLOYMENT AND UNPAID WORK (SEUW) FORM                                                                                                    |
|      | Declarant's Details       Full Name:       John Smith         Email Address:       john Smith@dcj nsw.gov au         Substantive Role Tille:       Project Officer         Are you a Senior Executive (including TAA);       Ves © No         Contact Number:       Ves © No         Entity:       [Select entity above]         District/Directorate:       e.g. durrumbidge, Far West and Western NSW         Branch (optional):       e.g. Aurrumbidge, Far West and Western NSW         Employment Status:       [Select one]         Employment Category:       [Select one] |
| A7   | From the drop-down box please specify your <i>Employment Status</i><br>e.g. Public Service Employee (Ongoing, Temporary/Termed), or Non-Public Service Employee<br>(i.e. Contractors, Contingent Workforce etc.)                                                                                                    |
|      | Directorate (optional): e.g. Finance<br>Branch (optional): e.g. Payroll                                                                                                    |
|      | Employment Status:       [Select one]         Select one]                                                                                                    |
| NOTE | *Declarants MUST discuss the SEUW with the supervisor before submitting the application                                                                                                    |
| A8   | Please select from the drop down options, your Employment Category                                                                                                    |
|      | E.g. Full time employee (35 hrs+), Part time employee, Casual employee, Volunteer, Graduate, Other.                                                                                                    |
|      | Employment Category: [Select one]  [Select one] Full time employee (35hrs+)                                                                                                    |
|      | DCJ to contact my SEUW<br>Volunteer<br>Graduate<br>Other                                                                                                    |
| NOTE | <ul> <li>By lodging the online application:</li> <li>Full-time employees (35hrs+) seek approval for their SEUW. This means any SEUW cannot be commenced until this approval is given.</li> <li>All other employment Categories (e.g. Part time, Casual, Volunteer, Graduate, other etc) will have their SEUW application registered/noted on the system.</li> </ul>                                                                                                    |

|             | I have read and understand my responsibilities under the <u>Code of Ethics and Conduct for NSW government sector employees</u> , including the obligation to declare all my private interest (financial, business, personal or other interests or relationships) known to me at the time of completing this form.                                                                                                    |
|-------------|----------------------------------------------------------------------------------------------------|
|             | ✓ I attest compliance with the requirements outlined in the <u>Secondary Employment and Unpaid Work (SEUW) Policy &amp; Procedure</u> .                                                                                                    |
|             | <ul> <li>I acknowledge that the information provided in this form is to assist in the appropriate visibility, oversight and management of my secondary employment/unpaid work.</li> <li>I understand that personal and health information collected, managed and disclosed on this form will comply with the requirements of the NSW Privacy Laws as outlined in the Department's Privacy Management Plan</li> </ul>                                                                                                    |
|             | I give permission for DCJ to contact my SEUW employer identified below in relation to this application.                                                                                                    |
|             | I believe the SEUW for which I am seeking approval will not:                                                                                                    |
|             | <ul> <li>be undertaken during my normal working nours</li> <li>be varied without further application</li> <li>exceed hours of work or work demands that may compromise work health and safety</li> </ul>                                                                                                    |
|             | I acknowledge that my SEUW:<br>✓ will expire on 30 November each year, irrespective of when the last approval was granted                                                                                                    |
| AIU         |                                                                                                    |
|             | Supervisor's Details Supervisor's Name: 🛕                                                                                                    |
|             | Supervisor's Role Title:  Supervisor's Email Address:  Supervisor's Contact Number:  Supervisor's Contact Number:  Supervisor' |
|             | Supervisor's Role Title:   Supervisor's Email Address:   Supervisor's Contact Number:    You cannot select yourself  You cannot select yourself  The  icon indicates a mandatory field.                                                                                                    |
| NOTE        | Supervisor's Role Title: A Supervisor's Email Address: A Supervisor's Contact Number: A 'You cannot select yourself' * The A icon indicates a mandatory field. *You cannot enter your own details as the Supervisor. The declarant and Supervisor cannot be the same person.                                                                                                    |
| NOTE<br>A11 | Supervisor's Role Title:       Image: Supervisor's Email Address:       Image: Supervisor's Email Address:       Image: Supervisor's Contact Number:         * The Image: Supervisor's Contact Number:       Image: Supervisor's Contact Number:       Image: Supervisor's Contact Number:       Image: Supervisor's Contact Number:         * The Image: Supervisor's Contact Number:       Image: Supervisor's Contact Number:       Image: Supervisor's Contact Number:       Image: Supervisor's Contact Number:         * The Image: Supervisor's Contact Number:       Image: Supervisor's Contact Number:       Image: Supervisor's Contact Number:       Image: Supervisor's Contact Number:         * You cannot enter your own details as the Supervisor.       The declarant and Supervisor cannot be the same person.         From the radio button; select the "Application type" and the "Type of work"                                                                                                    |

|     | Application Details                                                                                                    |
|-----|----------------------------------------------------------------------------------------------------|
|     | Name of Employer:                                                                                                    |
|     | Nature of business:     Status of work:     [Select one] V     Employment type:     [Select one] V                                                                                                    |
|     | Location:                                                                                                    |
|     | Proposed hours of work:     Frequency: [Select one]      Commencement Date:       Type of work to be undertaken:     eg: Brief description of nature of work                                                                                                    |
|     |                                                                                                    |
|     |                                                                                                    |
|     | Work pattern: Morning shift Day shift Evening shift Overnight shift Weekend shift                                                                                                    |
|     | Un-call shift U Other                                                                                                    |
|     | Conflict of interest: Ves No Does this work create any actual, potential or perceived conflicts                                                                                                    |
|     | of interest with your primary work within the Stronger Communities cluster?                                                                                                    |
| A40 | Liens the realist entires along complete the "Observict to identify any advance officets the                                                                                                    |
| AI3 | Using the radio options, please complete the "Checklist to identify any adverse effects the                                                                                                    |
|     | SEUW may have on your public duties of the employee"                                                                                                    |
|     |                                                                                                    |
|     | To assist with a risk assessment the SEUW may have on the public duties of the employee.                                                                                                    |
|     | Is there a potential for employee fatigue?: 🛕 🔿 Yes 🔿 No                                                                                                    |
|     | Is there a potential for consecutive shifts or double shifts worked?: 🔬 O Yes O No O N/A                                                                                                    |
|     | Is there a potential for excess traver to and non-the private/secondary employment including long periods of driving?                                                                                                    |
|     | Is there a potential for the employee to NOT have at least an 8 hour CONTINUOUS break within a 24 hour period?: 🛕 🔾 Yes 🔾 No<br>Is there a potential for this work to affect any pre-existing medical condition or current return to work rehabilitation plan?: 🛕 🔾 Yes 🔿 No                                                                                                    |
|     | Is there a return to work plan in place?: 🛕 🔿 Yes 🔿 No 🔿 N/A                                                                                                    |
|     | Will this work create any health or safety concerns /: 🔥 0 Tes 0 No                                                                                                    |
|     |                                                                                                    |
|     | * The 🔥 icon indicates a mandatory field.                                                                                                    |
|     | * The 🕂 icon indicates a mandatory field.                                                                                                    |
| A14 | * The A icon indicates a mandatory field.<br>After completing ALL the required questions.                                                                                                    |
| A14 | <ul> <li>* The  icon indicates a mandatory field.</li> <li>After completing ALL the required questions.</li> <li>Tick the box to indicate you are not a robot, select the correct "Capteba" square image.</li> </ul>                                                                                                    |
| A14 | <ul> <li>* The  icon indicates a mandatory field.</li> <li>After completing ALL the required questions.</li> <li>Tick the box to indicate you are not a robot, select the correct "Captcha" square image.</li> </ul>                                                                                                    |
| A14 | <ul> <li>* The  icon indicates a mandatory field.</li> <li>After completing ALL the required questions.</li> <li>Tick the box to indicate you are not a robot, select the correct "Captcha" square image.</li> </ul>                                                                                                    |
| A14 | <ul> <li>* The  icon indicates a mandatory field.</li> <li>After completing ALL the required questions.</li> <li>Tick the box to indicate you are not a robot, select the correct "Captcha" square image.</li> </ul>                                                                                                    |
| A14 | <ul> <li>* The A icon indicates a mandatory field.</li> <li>After completing ALL the required questions.</li> <li>Tick the box to indicate you are not a robot, select the correct "Captcha" square image.</li> </ul>                                                                                                    |
| A14 | <ul> <li>* The  icon indicates a mandatory field.</li> <li>After completing ALL the required questions.</li> <li>Tick the box to indicate you are not a robot, select the correct "Captcha" square image.</li> </ul>                                                                                                    |
| A14 | <ul> <li>* The  icon indicates a mandatory field.</li> <li>After completing ALL the required questions.</li> <li>Tick the box to indicate you are not a robot, select the correct "Captcha" square image.</li> </ul>                                                                                                    |
| A14 | <ul> <li>* The  icon indicates a mandatory field.</li> <li>After completing ALL the required questions.</li> <li>Tick the box to indicate you are not a robot, select the correct "Captcha" square image.</li> </ul>                                                                                                    |
| A14 | <ul> <li>* The  icon indicates a mandatory field.</li> <li>After completing ALL the required questions.</li> <li>Tick the box to indicate you are not a robot, select the correct "Captcha" square image.</li> </ul>                                                                                                    |
| A14 | * The <i>icon indicates a mandatory field.</i> After completing ALL the required questions. Tick the box to indicate you are not a robot, select the correct "Captcha" square image.                                                                                                    |
| A14 | * The                                                                                                    |
| A14 | <ul> <li>* The</li></ul>                                                                                                    |
| A14 | <ul> <li>* The           icon indicates a mandatory field.     </li> <li>After completing ALL the required questions.         Tick the box to indicate you are not a robot, select the correct "Captcha" square image.     </li> <li>Isolate the correct "Captcha" square image.</li> </ul>                                                                                                    |
| A14 | * The                                                                                                    |
| A14 | * The kinetic consistence indicates a mandatory field.<br>After completing ALL the required questions.<br>Tick the box to indicate you are not a robot, select the correct "Captcha" square image.<br>Field at images with palm trees<br>Field at images with palm trees<br>Field                                                                                                    |
| A14 | * The icon indicates a mandatory field.<br>After completing ALL the required questions.<br>Tick the box to indicate you are not a robot, select the correct "Captcha" square image.                                                                                                    |
| A14 | * The kinetic constrained indicates a mandatory field.<br>After completing ALL the required questions.<br>Tick the box to indicate you are not a robot, select the correct "Captcha" square image.<br>$\begin{bmatrix} & & & & \\ & & & \\ & & & & \\ & & & & \\ & & & & \\ & & & & \\ & & & & \\ & & & & \\ & & & & \\ & & & & \\ & & & & \\ & & & & \\ & & & & \\ & & & & \\ & & & & \\ & & & & \\ & & & & \\ & & & & \\ & & & & \\ & & & & \\ & & & & \\ & & & & \\ & & & & \\ & & & &$ |
| A14 | * The kinet is a mandatory field.<br>After completing ALL the required questions.<br>Tick the box to indicate you are not a robot, select the correct "Captcha" square image.<br>Image: square image image                                                                                                    |

| A15 | You will have successfully submitted your SEUW application/registration.                                                                                                    |
|-----|----------------------------------------------------------------------------------------------------|
|     | SECONDARY EMPLOYMENT AND UNPAID WORK (SEUW) FORM                                                                                                    |
|     | SEUW form submitted.<br>You will receive a confirmation email via the address you provided.<br>If you do not receive the confirmation email, please contact the <u>Business Ethics and Compliance Unit</u> .<br>You can now close this window/tab.                                                                                         |
| A16 | Vou will receive an oute amail confirmation that your application has been submitted to your                                                                                                    |
| A16 | You will receive an auto email confirmation that your application has been submitted to your Supervisor for review.                                                                                                    |
|     | SEUW-32.pdf<br>66 KB                                                                                                    |
|     | Hi John Smith,                                                                                                    |
|     | This is to advise that your Secondary Employment and Unpaid Work (SEUW) Application has been submitted to Mary Jones for review.                                                                                                    |
|     | Regards,<br>Business Ethics & Compliance Unit                                                                                                    |
|     | NB: You can view all Business Ethics and Compliance Unit forms submitted by or assigned to you on the Business<br>Ethics & Compliance Unit Dashboard.<br>To access the Business Ethics & Compliance Unit Dashboard, <u>click here</u> .<br>You will need to use your email address and BECU Forms Password to access the dashboard.        |
|     | The content of this email has been identified as sensitive. This information should only be shared with parties who have a genuine need to know.                                                                                                    |
| A17 | You will also receive an auto email confirmation once your application has been approved by the delegated officer (director level or above).                                                                                                    |
|     | SEUW-32.pdf<br>66 KB                                                                                                    |
|     | Hi John Smith,                                                                                                    |
|     | This is to advise that your SEUW has BEEN SUPPORTED by the delegated officer, Jane Citizen.                                                                                                    |
|     | The delegated officer has determined that this SEUW should be reviewed monthly.                                                                                                    |
|     | Regards,<br>Business Ethics & Compliance Unit                                                                                                    |
|     | NB: You can view all Business Ethics & Compliance Unit forms submitted by or assigned to you on the Business Ethics & Compliance Unit Dashboard.<br>To access the Business Ethics & Compliance Unit Dashboard, <u>click here</u> .<br>You will need to use your email address and BECU Forms Password (see above) to access the dashboard. |
|     | The content of this email has been identified as sensitive. This information should only be shared with parties who have a genuine need to know.                                                                                                    |

| PART 2 for Supervisors: |                                                                                                    |
|-------------------------|----------------------------------------------------------------------------------------------------|
| How to                  | o approve a SEUW application                                                                                                    |
| Step                    | Action                                                                                                    |
| B1                      | Once the employee submits a SEUW application for your review, as a supervisor you will receive a notification by email.<br>The email will contain the application as a PDF attachment, a link for you to click onto to access the application and also your email address and a system generated password; which you will need to enter to review the application. |
|                         | SEUW-32.pdf<br>66 KB                                                                                                    |
|                         | Hi Mary Jones,                                                                                                    |
|                         | This is to advise that John Smith has submitted a Secondary Employment and Unpaid Work (SEUW) Application for your review.                                                                                                    |
|                         | As the supervisor, please <u>click here</u> to review this SEUW.                                                                                                    |
|                         | You will need to use your email address and the following BECU Forms Password to access the declaration                                                                                                    |
|                         | Email address: <u>mary.jones@example.nsw.gov.au</u><br>BECU Forms Password: F1cfgy78A4                                                                                                    |
|                         | Regards,<br>Business Ethics & Compliance Unit                                                                                                    |
|                         | NB: You can view all Business Ethics & Compliance Unit forms submitted by or assigned to you on the Business Ethics & Compliance Unit Dashboard.<br>To access the Business Ethics & Compliance Unit Dashboard, <u>click here</u> .<br>You will need to use your email address and BECU Forms Password (see above) to access the dashboard.                         |
|                         | The content of this email has been identified as sensitive. This information should only be shared with parties who have a genuine need to know.                                                                                                    |
| <b>D</b> O              | You will have to type in your <b>email address</b> and the system generated <b>password</b> provided, then tick                                                                                                    |
| BZ                      | I'm not a robot'.                                                                                                    |
|                         | SECONDARY EMPLOYMENT AND UNPAID WORK (SEUW) FORM                                                                                                    |
|                         | Password required                                                                                                    |
|                         | Password A<br>Password Tm not a robot<br>ENTER PASSWORD FORGOT PASSWORD<br>C R O C                                                                                                    |
| NOTE                    | The online form is character sensitive so please make sure you do not have unnecessary spaces before and after the email address or password.<br>To avoid any errors, it is recommended that you copy and paste the password provided.                                                                                                    |

| B3   | You will see the details of the SEUW application.<br>You will need to scroll down to complete the supervisor's process.                                                                                                    |
|------|----------------------------------------------------------------------------------------------------|
|      | SECONDARY EMPLOYMENT AND UNPAID WORK (SEUW) FORM                                                                                                    |
|      | Declarant's Details                                                                                                    |
|      | Supervisor's Details                                                                                                    |
|      | Application Type                                                                                                    |
|      | Application Details                                                                                                    |
|      | Chacklist to identify any adverse effects the XEUW may have on the prenary, public daties of the employee                                                                                                    |
|      | Supervisor's Recommendation                                                                                                    |
|      | Do you support this SEUW including any WHS management strategy proposed by the applicant?:                                                                                                    |
|      | Delegated Officer (Director level or above)                                                                                                    |
|      | Delegated Officer's Role Title:<br>Delegated Officer's Email Address:<br>Delegated Officer's Contact Number:                                                                                                    |
|      | I declare the following:-                                                                                                    |
|      | I have considered any actual, potential or perceived conflicts of interest that may arise from the applicant engaging in this proposed SEUW. I have considered any potential WHS issues that may arise from this proposed SEUW.                                                                                                    |
|      | Vihere appropriate, in have discussed this application with the applicant to make an informed recommendation. This includes considering strategies to manage any conflicts of interest or WHS issues that I believe require management.  I am confident I have the necessary information to make a recommendation to the delegated officer for this SEUW. |
|      | SUBMIT TO DELEGATED OFFICER                                                                                                    |
| R4   | With the information provided by the applicant, the supervisor must provide their recommendation:                                                                                                    |
|      | "Do you support the SEUW including any WHS management strategy proposed by the applicant," and, if required under, provide comments.                                                                                                    |
|      | Superviseds Decommendation                                                                                                    |
|      | Do you support this SEUW including any WHS management strategy proposed by the applicant?:   Yes O No                                                                                                    |
|      | Comments (optional). There reviewed the SEUW application and agree there is no WHS issues that will affect the applicants duties with DCJ                                                                                                    |
|      |                                                                                                    |
| B5   | To nominate a delegated officer; type their details in the Delegated Officer section.<br>(Must be director level or above) <b>e.g. full name, role title, email address, contact number.</b>                                                                                                    |
|      | Delegated Officer (Director level or above) - cannot be the same as the Supervisor                                                                                                    |
|      | Delegated Officer's Name:       Joe Citizen         Delegated Officer's Role Title:       Director - Compliance                                                                                                    |
|      | Delegated Officer's Email Address:         joe.cttzen@example.nsw.gov.au           Delegated Officer's Contact Number:         02 96212345                                                                                                    |
| *    | For the purpose of approving a SEUW, Delegated Officers are:<br>Director, Executive Directors, Executive District Directors, Deputy Secretaries and Secretary.                                                                                                    |
| NOTE | When approving a SEUW, a Supervisor and Delegated Officer <b>CANNOT</b> be the same person.                                                                                                    |

| -    |                                                                                                    |
|------|----------------------------------------------------------------------------------------------------|
| B6   | 'SUBMIT TO DELEGATED OFFICER' button.                                                                                                    |
|      | L declare the following:-                                                                                                    |
|      | I have considered any actual potential or perceived conflicts of interest that may arise from the applicant engaging in this proposed SEUW                                                                                            |
|      | I have considered any potential WHS issues that may arise from this proposed SEUW.                                                                                                    |
|      | Where appropriate, I have discussed this application with the applicant to make an informed recommendation. This includes considering strategies to manage any conflicts of interest or WHS issues that I believe require management. |
|      | I am confident I have the necessary information to make a recommendation to the delegated officer for this SEUW.                                                                                                    |
|      | Submit to Delegated Officer                                                                                                    |
| NOTE | All SEUW applications expire on 30 November each year, irrespective of when the last approval was granted.                                                                                                    |
| B7   | You will receive an email confirmation once you have submitted the SEUW to the Delegated Officer.                                                                                                    |
|      | SEUW-32.pdf<br>66 KB                                                                                                    |
|      | Hi Mary Jones,                                                                                                    |
|      | This is to advise that the SEUW submitted by John Smith has been forwarded to Joe Citizen for review.                                                                                                    |
|      | Regards,<br>Business Ethics & Compliance Unit                                                                                                    |
|      | NB: You can view all Business Ethics and Compliance Unit forms submitted by or assigned to you on the Business Ethics & Compliance Unit Dashboard.                                                                                    |
|      | To access the Business Ethics & Compliance Unit Dashboard, <u>click here</u> .<br>You will need to use your email address and BECU Forms Password to access the dashboard.                                                            |
|      | The content of this email has been identified as sensitive. This information should only be shared with parties who have a genuine need to know.                                                                                      |
|      |                                                                                                    |
| B8   | You will also receive an email confirmation once the Delegated Officer has confirmed the SEUW application.                                                                                                    |
|      | SEUW-32.pdf<br>66 KB                                                                                                    |
|      | Hi Mary Jones,                                                                                                    |
|      | This is to advise that the SEUW application submitted by John Citizen has BEEN SUPPORTED by the delegated officer, Joe Citizen.                                                                                                    |
|      | This SEUW will be due for review on 31/07/2021.                                                                                                    |
|      | Regards,<br>Business Ethics & Compliance Unit                                                                                                    |
|      | NB: You can view all Business Ethics and Compliance Unit forms submitted by or assigned to you on the Business                                                                                                    |
|      | Etrics & Compliance Unit Dashboard.<br>To access the Business Ethics & Compliance Unit Dashboard, <u>click here</u> .<br>You will need to use your email address and BECU Forms Password to access the dashboard.                     |
|      | The content of this email has been identified as sensitive. This information should only be shared with parties who have a genuine need to know.                                                                                      |

| Step | Action                                                                                                    |
|------|----------------------------------------------------------------------------------------------------|
| C1   | The delegation process involves deciding if the SEUW application will be <b>approved</b> in accordance with the Proposed Management Plan by the Declarant and the Supervisor.                                                                                                    |
|      | You will receive a notification by email as shown below. The email contains the employee's application as an attachment and a link to review and finalise the application.                                                                                                    |
|      | SEUW-32.pdf<br>66 KB                                                                                                    |
|      | Hi Joe Citizen,                                                                                                    |
|      | This is to advise that Mary Jones has made a recommendation on a SEUW submitted by John Smith for your review.                                                                                                    |
|      | As the delegated officer, please <u>click here</u> to review this declaration.                                                                                                    |
|      | You will need to use your email address and the following BECU Forms Password to access the declaration                                                                                                    |
|      | Email address: joe.citizen@justice.nsw.gov.au<br>BECU Forms Password: P4ssWord1238765                                                                                                    |
|      | Regards,<br>Business Ethics & Compliance Unit                                                                                                    |
|      | NB: You can view all Business Ethics & Compliance Unit forms submitted by or assigned to you on the Business Ethics & Compliance Unit Dashboard.<br>To access the Business Ethics & Compliance Unit Dashboard, <u>click here</u> .<br>You will need to use your email address and BECU Forms Password (see above) to access the dashboard. |
| C2   | You will have to type in your <b>email address</b> and the system generated <b>BECU password</b> provided, then tick I'm not a robot'                                                                                                    |
|      | SECONDARY EMPLOYMENT AND UNPAID WORK (SEUW) FORM                                                                                                    |
|      | Password required                                                                                                    |
|      | Password: 🛕                                                                                                    |
|      | I'm not a robot                                                                                                    |
|      | ENTER PASSWORD FORGOT PASSWORD                                                                                                    |
|      | C A O                                                                                                    |
|      | Then click on "ENTER PASSWORD"                                                                                                    |
|      | The online form is character sensitive so please make sure you do not have unnecessary spaces                                                                                                    |
|      | hefere and offer the empile defrees or peopuerd. To such any energy we recommend the two servers                                                                                                    |

| C3 | You will see the following: (read only)<br>Employee's details, supervisor's details, application type, application details, WHS Checklist,<br>and the supervisor's recommendation.                                                                                                    |
|----|----------------------------------------------------------------------------------------------------|
|    | Declarant's Details                                                                                                    |
|    | Supervisor's Details                                                                                                    |
|    | Application Type                                                                                                    |
|    | Checklist to identify any adverse effects the SEUW may have on the primary, public duties of the employee                                                                                                    |
|    | Supervisor's Recommendation                                                                                                    |
| C4 | As the delegated officer; you must complete the "Delegated Officer's Review" section.                                                                                                    |
|    | <ul> <li>Do you support this SEUW including any WHS management strategy proposed by the<br/>applicant? "YES" or "NO"</li> </ul>                                                                                                    |
|    | Delegated Officer's Review                                                                                                    |
|    | Do you support this SEUW including any WHS management strategy proposed by the applicant?: O Yes O No Comments (optional):                                                                                                    |
|    |                                                                                                    |
|    |                                                                                                    |
|    | You can also add comments (optional)                                                                                                    |
| C5 | • Annually                                                                                                    |
|    | Bi-annually                                                                                                    |
|    | Quarterly     Monthly                                                                                                    |
|    | Not required                                                                                                    |
|    | Frequency of Review                                                                                                    |
|    | Annually     OB-annually     How often should this SEUW be reviewed?: ▲ Quarteriv                                                                                                    |
|    | Monthly                                                                                                    |
|    | * The 🕂 icon indicates a mandatory field.                                                                                                    |
| C6 | To confirm the declaration, you must tick the box in the Delegate's Agreement and click on<br>"CONFIRM SEUW".                                                                                                    |
|    | I certify the following:-                                                                                                    |
|    | I have considered any actual, potential or perceived conflicts of interest that may arise from the applicant engaging in this proposed SEUW.                                                                                                    |
|    | <ul> <li>I have considered any potential WHS issues that may arise from this proposed SEUW.</li> <li>Where appropriate, I have discussed this SEUW with the applicant and/or the supervisor to make an informed recommendation. This includes considering any recommended by the applicant and/or the supervisor.</li> </ul> |
|    | I am confident I have the necessary information to make a decision in relation to this SEUW.                                                                                                    |
|    | Confirm SEUW                                                                                                    |
|    |                                                                                                    |

| C7 | You will have Confirmed the SEUW application/registration.                                                                                                    |
|----|----------------------------------------------------------------------------------------------------|
|    | SECONDARY EMPLOYMENT AND UNPAID WORK (SEUW) FORM                                                                                                    |
|    | Thanks.<br>You can now close this window/tab.                                                                                                    |
| C8 | Once you have confirmed the SEUW, you will receive an auto confirmation email attached with a                                                                                                    |
|    | <ul> <li>PDF for your copy.</li> <li>SEUW-32.pdf</li> <li>G6 KB</li> <li>Hi Joe,</li> <li>This is to advise that you have supported the SEUW application submitted by John Smith.</li> <li>Regards,</li> <li>Business Ethics &amp; Compliance Unit</li> <li>NB: You can view all Business Ethics and Compliance Unit forms submitted by or assigned to you on the Business Ethics &amp; Compliance Unit Dashboard.</li> <li>To access the Business Ethics &amp; Compliance Unit Dashboard, <u>click here</u>.</li> </ul> |
|    | The content of this email has been identified as sensitive. This information should only be shared with parties who have a genuine need to know.                                                                                                    |